**Step 1:** Go to the website gafutures.org and sign in. If you do not have an account, please create one at this time. (Please follow the instruction PowerPoint located at the PHS website  $\rightarrow$  Counseling  $\rightarrow$  Dual Enrollment)

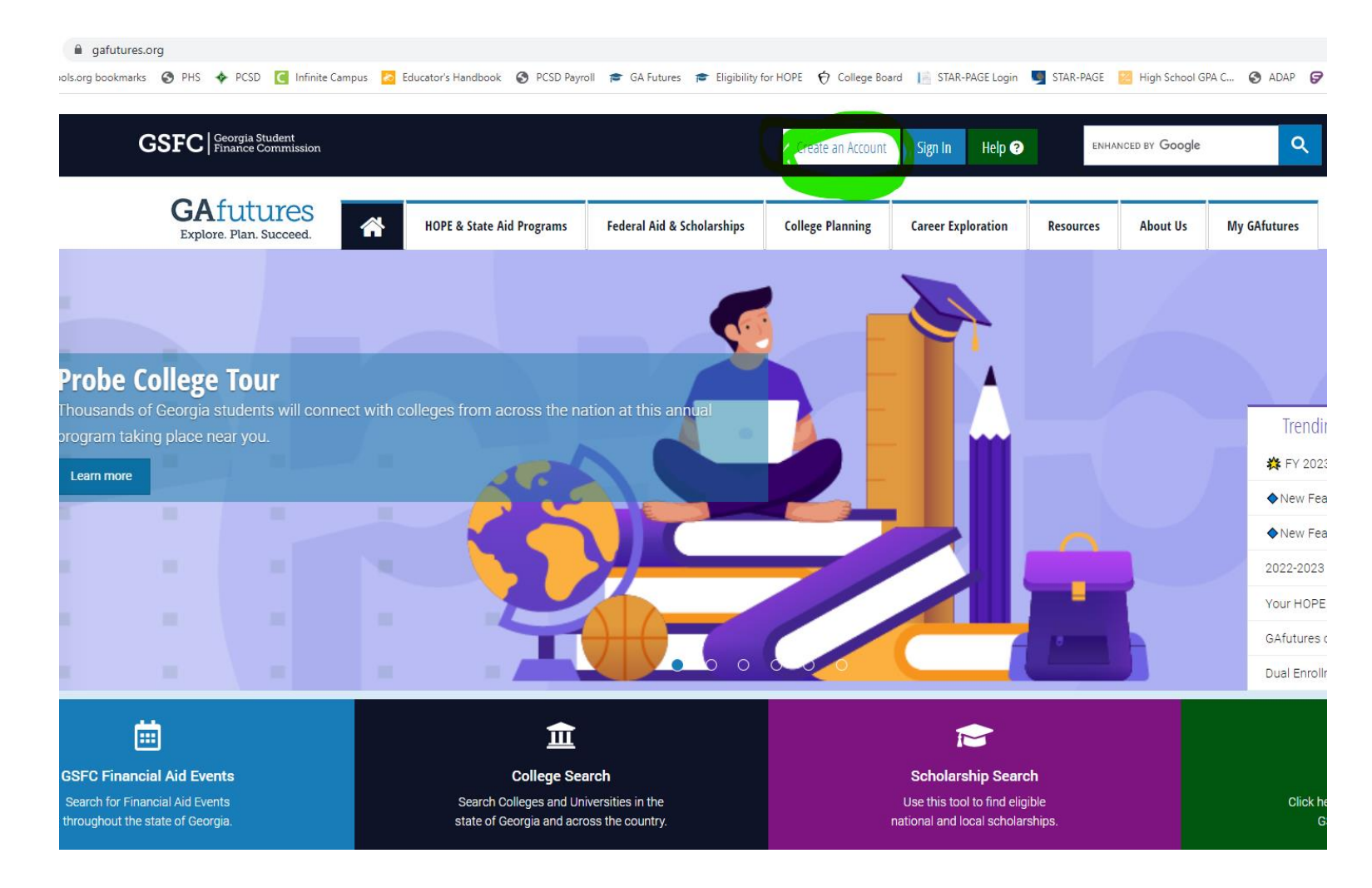

**Step 2:** Click "Your HOPE GPA".

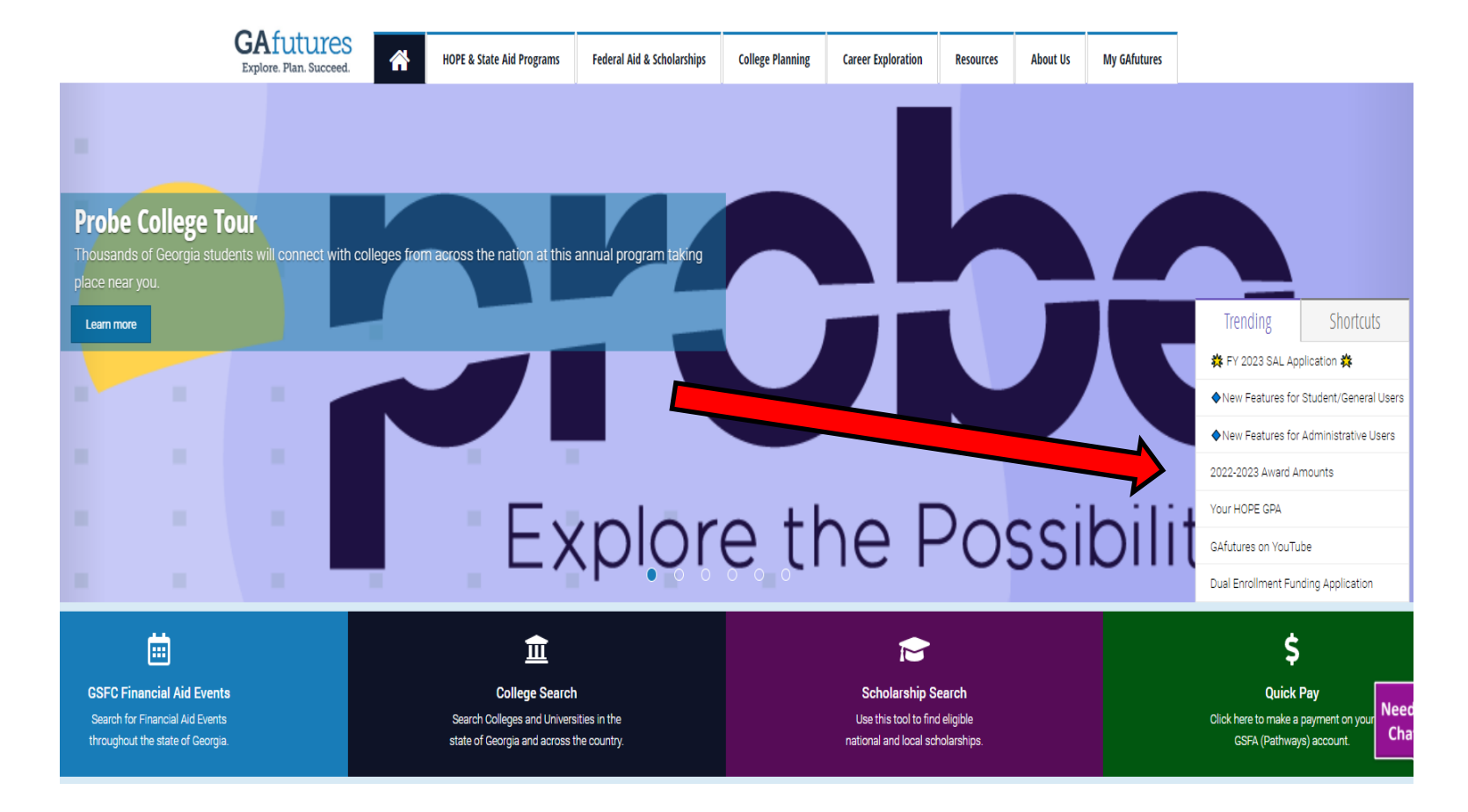

**Step 3:** Select Pickens High School.

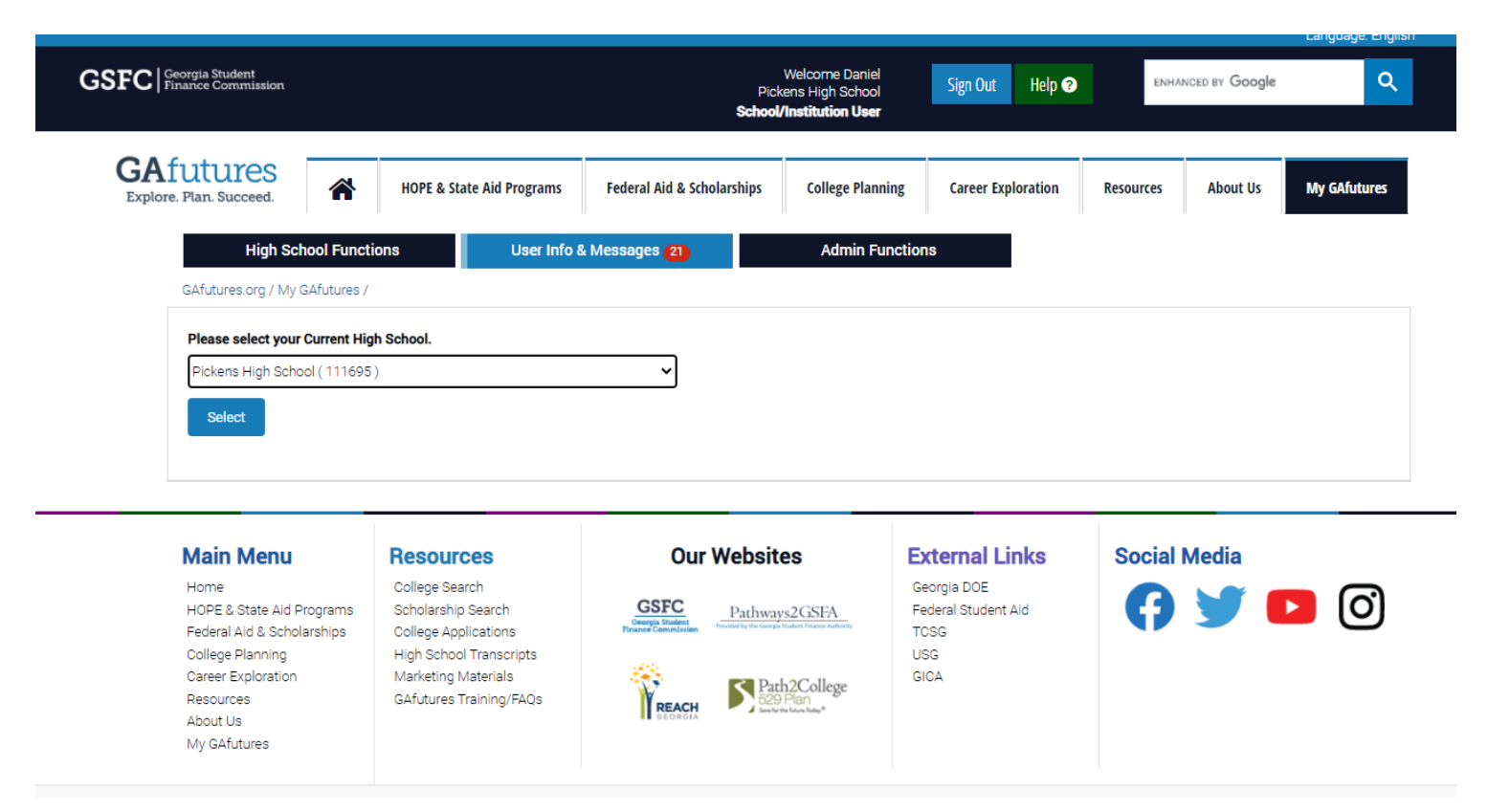

Your HOPE GPA will be displayed.

G

Step 4: Click "View Your Detailed GPA Report"

| ۵  |                                                                                                    |                                                                                                    |
|----|----------------------------------------------------------------------------------------------------|----------------------------------------------------------------------------------------------------|
|    | The following information is based on the most recent transcript record provided by your high school:                                                                                                    | <ul> <li>You must earn a minimum of four full academic rigor<br/>credits in addition to the minimum HOPE GPA<br/>requirements for the HOPE Scholarship and the Zell<br/>Miller Scholarship.</li> </ul>                                                |
|    | HOPE Calculated GPA: 4.000                                                                                                    | <ul> <li>In addition to the minimum 3.7 HOPE GPA for Zell<br/>Miller Scholarship eligibility, you must earn, on a single<br/>test administration, a minimum score of 1200 on the<br/>SAT or a composite score of 26 on the ACT before your</li> </ul> |
|    | Academic Rigor Credits earned (4 credits are required by High School Graduation): 7.5                                                                                                    | high school graduation.                                                                                                    |
|    | To qualify for the Zell Miller Scholarship, acceptable SAT or                                                                                                    | <ul> <li>To have your SAT scores sent to the Georgia Student<br/>Finance Commission (GSFC) for scholarship eligibility,<br/>a request may be submitted at www.collegeboard.org<br/>or by calling 866.630.9305.</li> </ul>                             |
|    | ACT scores must have been earned prior to high school<br>graduation and submitted to GSFC. To be eligible you must<br>have at least a 26 composite score on the ACT or have at<br>least a 1200 for Math and Reading on the SAT on one date | <ul> <li>To have your ACT scores sent to GSFC for scholarship<br/>eligibility, a request may be submitted at www.act.org<br/>or by calling 319.337.1270.</li> </ul>                                                                                   |
|    | Standardized test score report(s) received:                                                                                                    | <ul> <li>Georgia high schools report preliminary 12th grade<br/>transcripts by Feb 15th and the final transcripts by<br/>June 30th.</li> </ul>                                                                                                    |
| C  | ontact your high school with questions about your transcript record or grades and courses.                                                                                                    | <ul> <li>Georgia high schools annually report 9th, 10th and<br/>11th grade transcript progress reports.</li> </ul>                                                                                                    |
| Yc | our chosen college or university will determine final eligibility for the HOPE Scholarship or Zell Miller Scholarship.                                                                                                    | If there is a discrepancy with a course and/or grade on<br>your transcript, contact your high school.                                                                                                    |
|    | Click View Your Detailed GPA Report                                                                                                    | <ul> <li>Your chosen college or university may have additional<br/>application requirements. Be sure to contact the<br/>admissions office for more information.</li> </ul>                                                                            |

Step 5: Screenshot this page with your personal information displayed. It is not necessary that every class you have taken be seen, only the top section.

#### My High School HOPE GPA Calculation Report View Summary School Ceeb: 111695 Pickens High School Student ID: SSN: Grade Level: 11 HOPE Calculated GPA: 4.000 Processing Year: 2020 Report Type: Undergrad Points Courses Grade Subtracted Convert Re-4.0 Scale Excluded Credits Credit Weighting Unweighted Course Grade Multiplied by Course Title Rigor to 4.0 Weight Weighted Year Term Due to from GPA Number Attempted Qualifier Awarded Indicator Grade Credits Weighting AP/IB Scale Grade Calcuation Attempted Indicator Found Of 21.4250000 Engineering And 100 2017 1 Tech Ninth Grade Lit 2 2017 1 23,2610029 And Com 1 98 98 4 4 4.000 Honors Gse Algebra 3 2017 1 27.0990020 1 99 99 4 4 4.000 Honors 4 \* 2017 1 36.0510000 Personal Fitness 98 5 \* 2017 2 17.0110000 98 Health Engineering 6 2017 2 21.4710000 100

Some colleges will want you to download the "Summary" and upload it to them. Follow the directions of the participating college!!